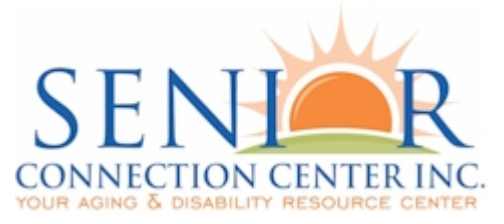

## **Notice of Instruction**

8929 Brittany Way Tampa, FL 33619 (813) 740-3888

#### Notice of Instruction Number: 082615 Background Screenings Clearinghouse Results Website Pre-Registration

| SUBJECT: | Background Screenings Clearinghouse Results Website<br>Pre- Registration |
|----------|--------------------------------------------------------------------------|
| DATE:    | August 26, 2015                                                          |
| FROM:    | Kristina Melling, Senior Program Planner & QA Data Manager               |
| TO:      | All PSA 6 Provider Agencies                                              |

The purpose of this Notice is to provide information concerning the Department of Elder Affairs' (Department) entrance in the Agency for Health Care Administration's (AHCA) Background Screening Clearinghouse Results Website (Clearinghouse). The Department and AHCA are working diligently for a September 14, 2015 start date.

Providers must be registered with the Clearinghouse prior to referring the employee/volunteer or potential employee/volunteer for fingerprinting. Provider pre-registration begins on August 28, 2015.

The following information is pertinent to the pre-registration process:

- Starting August 28, 2015, pre-registration for the Clearinghouse will be available. The Department is listed as DOEA.
- The Department and AHCA strongly encourage all providers to PRE-REGISTER starting August 28, 2015.
- Registration for the Clearinghouse is free and is available at https://apps.ahca.myflorida.com/SingleSignOnPortal.
- The current Originating Agency Identification (ORI) Number **FL924310Z** will be turned off permanently on August 28, 2015, two weeks prior to the Department's entrance into the Clearinghouse.

Notice of Instruction: Background Screening Clearinghouse Results Website Pre-Registration August 26, 2015 Page 2

- Any use of the old ORI number on or after August 28, 2015, will incur additional fees to the entity requesting the screening.
- As of September 14, 2015, the Department will begin using the new ORI number **EDOEA310Z**.

#### Instructions to pre-register

(The complete user instruction guide with screen shots is available at http://ahca.myflorida.com/MCHQ/Central\_Services/Background\_Screening/BGS\_results.sht

ml.)

1. Click https://apps.ahca.myflorida.com/SingleSignOnPortal to open your browser to the AHCA Portal.

2. Click on the link for "New User Registration."

- 3. Check the box for user Authorization and click the "Continue" button.
- 4. Fill out the information fields to create your account:

a. Important note: the email address entered on this page will be used for all future user account notifications and background screening notifications.

5. Click the "Register" button.

6. Click the "Return to Login" button on the next screen.

7. Log in using the username and password you created.

8. Select "Department of Elder Affairs – DOEA" from the "Select Program" drop down list and click "Request Program Access."

9. Select "Provider" from the "Role" drop down list.

10. Select "DOEA" from the "Provider Type" dropdown list.

11. Begin typing the name of the provider you represent.

12. Select the "Provider" from the list when it appears, and be sure your OCA number matches.

13. Click "Add Provider" button.

14. Repeat steps 10-12 for additional providers you represent, if applicable.

15. Click "Submit Request and Generate User Agreement."

16. Review the user registration agreement that opens in the next window.

17. Print the agreement by clicking the "Here" link in the upper-right-hand corner of the window under your email and user ID.

18. Sign the agreement and have your owner/administrator/supervisor sign it.

19. Send the agreement and a copy of your driver's license or state-issued photo ID to DOEA in one of the following ways:

| Mail To:                            | Scan and Email To:               | Fax To:        |
|-------------------------------------|----------------------------------|----------------|
| Florida Department of Elder Affairs | doeanetwork@elderaffairs.org_    | (850) 617-6595 |
| Background Screening Unit           | Subject Line: BGS User Agreement |                |
| 4040 Esplanade Way                  |                                  |                |
| Room 335 U                          |                                  |                |
| Tallahassee, FL 32399-7000          |                                  |                |

Notice of Instruction: Background Screening Clearinghouse Results Website Pre-Registration August 26, 2015 Page 3

Please note these additional important details for the pre-registration process:

- The Department will finalize provider registration from the Clearinghouse on or by **September 14, 2015.** Providers will receive an email when their registration is complete with a link to the Clearinghouse and training materials.
- Entities may begin using the Clearinghouse to search for applicants, initiate screenings, and check eligibility determinations upon receiving the registration approval email.
- As a reminder, all individuals who meet the definition of Direct Service Provider as per Section 430.0402(1) (b), Florida Statutes (F.S.) must be screened through the Clearinghouse.

**Direct Service Provider:** "means a person 18 years of age or older who, pursuant to a program to provide services to the elderly, has direct, face-to-face contact with a client while providing services to the client and has access to the client's living areas, funds, personal property, or personal identification information as defined in s. 817.568. The term includes coordinators, managers, and supervisors of residential facilities and volunteers." (Section 430.0402(1) (b), F.S.)

**<u>Personal Identification Information</u>:** "means any name or number that may be used, alone or in conjunction with any other information, to identify a specific person, including any:

1. Name, postal or electronic mail address, telephone number, social security number, date of birth, mother's maiden name, official state-issued or United States-issued driver license or identification number, alien registration number, government passport number, employer or taxpayer identification number, Medicaid or food assistance account number, bank account number, credit or debit card number, or personal identification number or code assigned to the holder of a debit card by the issuer to permit authorized electronic use of such card;

2. Unique biometric data, such as fingerprint, voice print, retina or iris image, or other unique physical representation;

3. Unique electronic identification number, address, or routing code;

4. Medical records;

5. Telecommunication identifying information or access device; or

6. Other number or information that can be used to access a person's financial resources." (Section 817.568(1) (f), F.S.)

### Please note that the Department does not have the authority to background screen individuals who do not meet the "Direct Service Provider" definition.

If you have any questions pertaining to this Notice, please contact the Background Screening Unit at (850) 414-2093 or via email at doeanetwork@elderaffairs.org. Thank you for your cooperation.

Attachments: Clearinghouse Portal User Registration Guide

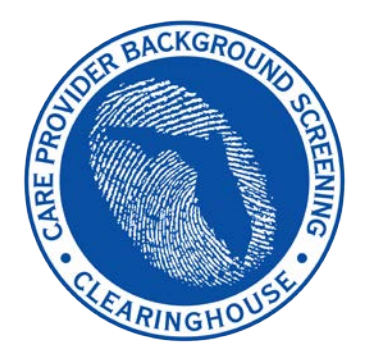

**Department of Elder Affairs** 

# Care Provider Background Screening Clearinghouse

**DOEA User Registration Guide:** 

## Access to Background Screening through the AHCA SSO Web Portal

Updated August 2015

#### **Contents**

| Portal Registration Overview        | 3  |
|-------------------------------------|----|
| New User Registration               | 4  |
| Add Provider                        | 7  |
| Print User Registration Agreement   | 10 |
| Add Additional Providers            | 11 |
| Reprint User Registration Agreement | 12 |
| Manage Your Account                 | 13 |

#### **Portal Registration Overview**

The Care Provider Background Screening Clearinghouse (Clearinghouse) website is maintained by the Agency for Health Care Administration (AHCA) and available through the AHCA web portal (Portal). If you are not enrolled on the Portal, you will need to create a Portal account before requesting access to background screening and submitting a user agreement. The user agreement for new accounts must be received and approved by agency staff before accessing the site.

The link to the Portal is <u>https://apps.ahca.myflorida.com/SingleSignOnPortal</u>. Once access is granted users may initiate a screening, search for screening results, connect to specified agency screenings, select a Livescan service provider and connect to the service provider's website to schedule appointments, and create and maintain an employee roster. Instructions for using the Clearinghouse results website can be found at

http://ahca.myflorida.com/MCHQ/Central\_Services/Background\_Screening/BGS\_results.shtml.

#### **New User Registration**

Select <u>New User Registration</u> from the Portal Login page

(<u>https://apps.ahca.myflorida.com/SingleSignOnPortal</u>). If you have an existing account please skip to page 6 to request access as a Department of Elder Affairs provider.

| AHCA Portal - Logi | in                                                                                                    |
|--------------------|----------------------------------------------------------------------------------------------------|
| Thi<br>Age<br>info | s Portal Login page will allow an authorized user access to external systems maintained by the<br>ency for Health Care Administration (AHCA) for the purpose of viewing and maintaining<br>rrmation. |
|                    | AHCA Portal Login                                                                                                    |
|                    | User ID: Password:                                                                                                    |
|                    | Log In                                                                                                    |
|                    | Forgot Your Password ?         Reset Password Instructions         New User Registration                                                                                                    |
|                    | V                                                                                                    |

After reading the authorization statement, check the confirmation box and select **continue**.

| AHCA Portal - Authorization                                                                                                    |
|----------------------------------------------------------------------------------------------------|
| Welcome to the Agency for Health Care Administration's Portal. To continue with your request please read the Authorization statement below. Mark the check box to agree and select "Continue".                                                                                                    |
| Authorization: I understand by accessing this site I am consenting and agreeing to follow the Agency for Health Care Administration's policies regarding acceptable use, protection of information resources and confidential health care information. I understand by submitting information I affirm the information is true, correct, and can be relied upon pursuant to Florida Statute. |
| □ I understand and agree with the Authorization statement.                                                                                                    |
| Continue                                                                                                    |

Enter all required information as indicated by the red asterisk (\*) and select '**Register**' to continue.

#### **IMPORTANT – Please note the following items:**

- Each user must create their individual account. There is NO LIMIT on the number of users per facility/provider.
  - User names and passwords **CANNOT** be shared with other users.
- Important notifications and background screening updates will be sent to the email address on file with the Portal, including account registration notices, employee arrest notifications, and others. Please ensure you enter a valid email address and ensure it is kept up-to-date.

| AHCA Portal - Acc                                   | ount Registration                                                                                                    |
|-----------------------------------------------------|----------------------------------------------------------------------------------------------------|
| User Information                                    |                                                                                                    |
| * First Name:                                       | * Last Name:                                                                                                    |
| Position Title:                                     | * Telephone Number: (                                                                                                    |
| * Email Address:                                    |                                                                                                    |
| * Verify Email Address:                             |                                                                                                    |
| Employer's Company<br>Name:                         |                                                                                                    |
| Address Information                                 |                                                                                                    |
| * Address Line1:                                    | Address Line2:                                                                                                    |
| * City:                                             | * State: Select A State Y * Zip:                                                                                                    |
| Security Information                                |                                                                                                    |
| You must register a Us<br>responsible for all infor | ser Name and create a Password. You will need to use these each time you access the Portal. As the account owner, you are mation accessed. |
| * User Name:                                        |                                                                                                    |
| * Password:                                         | (The password must be at least 7 characters and must contain at least one special character e.g., @,#)                                     |
| * Enter Password Again:                             |                                                                                                    |
| * Security Question:                                | Select a question 🗸 🗸                                                                                                    |
| * Security Answer:                                  |                                                                                                    |
| Verification: For prot<br>case and spacing.         | ection against spam, please type the letters, numbers and punctuation as seen in the box below. Please be sure to use proper               |
|                                                     | Register Return to Login                                                                                                    |

Once your user account is successfully created, select '**Return to Login'** to request, access to the Clearinghouse results website.

| AHCA Port | tal - Account Registration         |
|-----------|------------------------------------|
| (         | User Account created successfully. |
|           | Return to Login                    |

Enter the User ID and Password created in the previous steps. Select 'Log In'.

| AHCA Portal - Logi<br>This<br>Age<br>info | <b>n</b><br>s Portal Login page will allow an authorized user access to external systems maintained by the<br>ency for Health Care Administration (AHCA) for the purpose of viewing and maintaining<br>ormation. |
|-------------------------------------------|----------------------------------------------------------------------------------------------------|
|                                           | AHCA Portal Login                                                                                                    |
|                                           | User ID:<br>Password:                                                                                                    |
|                                           | Log In                                                                                                    |
|                                           | Forgot Your Password ?<br>Reset Password Instructions                                                                                                    |
|                                           | New User Registration                                                                                                    |
|                                           |                                                                                                    |

From the drop down list, select '<u>Department of Elder Affairs</u> (DOEA) under Background Screening Clearinghouse. Select '<u>Request Program Access'</u> to continue.

| AHCA Portal - Portal Landing                                                                                                    |                      | User ID: test.doea<br>Email: |
|----------------------------------------------------------------------------------------------------|----------------------|------------------------------|
| Request Program Access<br>Choose from the list of programs below and select "Requ<br>                                                                                                    | est Program Access". | -                            |
| Florida Hospital Uniform Reporting System<br>Florida Hospital Uniform Reporting System<br>Home Health Agency<br>Home Health Quarterly Report<br>Low Income Pool<br>Low Income Pool System<br>Online Licensure<br>Online Licensure | Logout               |                              |

#### Add Provider

A role is necessary in order to obtain proper access. Select 'Provider' from the drop down list.

| Background Screening Clearinghouse Program - Department of<br>Elder Affairs - Request for Program Access                                                                                                    | User ID: test.doea<br>Email:                                                                                                    |
|----------------------------------------------------------------------------------------------------|----------------------------------------------------------------------------------------------------|
| Select Role/Provider Information                                                                                                    |                                                                                                    |
| A role is necessary in order to obtain proper access. Select the role that best describes your affiliation.                                                                                                    |                                                                                                    |
| Provider - As defined in Section 430.0402(1)(b), I am a direct service provider through the Departmer                                                                                                    | nt of Elder Affairs' programs:                                                                                                    |
| <u>Section 430.0402(1)(b)</u> : For purposes of this section, the term "direct service provider" means a person program to provide services to the elderly, has direct, face-to-face contact with a client while providing living areas, funds, personal property, or personal identification information as defined in s. 817.568. The supervisors of residential facilities and volunteers. | n 18 years of age or older who, pursuant to a services to the client and has access to the client's he term includes coordinators, managers, and |
| Select the most appropriate role from the drop down list below. After you have made your role selection                                                                                                    | n, you will need to select a Provider Type.                                                                                                    |
| * Role: Select Role<br>Provider                                                                                                    |                                                                                                    |
| Add Provider Return to Previous Page                                                                                                    | ]                                                                                                    |

**Select the 'Provider Type.'** After selecting 'Aging Network Provider,' start typing the 'Provider Name' in the next field.

| Background Screening Clearinghouse Program - DepartmentUser ID: test.doeaof Elder Affairs - Request for Program AccessEmail:                                                                                                    |  |  |  |
|----------------------------------------------------------------------------------------------------|--|--|--|
| Select Role/Provider Information                                                                                                    |  |  |  |
| A role is necessary in order to obtain proper access. Select the role that best describes your affiliation.                                                                                                    |  |  |  |
| Provider - As defined in Section 430.0402(1)(b), I am a direct service provider through the Department of Elder Affairs' programs:                                                                                                    |  |  |  |
| <u>Section 430.0402(1)(b)</u> : For purposes of this section, the term "direct service provider" means a person 18 years of age or older who, pursuant to a program to provide services to the elderly, has direct, face-to-face contact with a client while providing services to the client and has access to the client's living areas, funds, personal property, or personal identification information as defined in s. 817.568. The term includes coordinators, managers, and supervisors of residential facilities and volunteers. |  |  |  |
| Select the most appropriate role from the drop down list below. After you have made your role selection, you will need to select a Provider Type.                                                                                                    |  |  |  |
| * Role: Provider                                                                                                    |  |  |  |
| * Provider Type:                                                                                                    |  |  |  |
| Provider Name:                                                                                                    |  |  |  |
| Add Descrides Detroite Description                                                                                                    |  |  |  |
| Add Provider Return to Previous Page                                                                                                    |  |  |  |

#### **Start typing the 'Provider Name'** associated with your DOEA account. Select your provider from the list when it appears. **Select 'Add Provider'**.

| Background Screening<br>of Elder Affairs - Requ                                                                                               | g Clearinghouse Program - Department<br>uest for Program Access Email:                                                                                                    | houreft                           | User ID: test.doea                                            |
|----------------------------------------------------------------------------------------------------|----------------------------------------------------------------------------------------------------|-----------------------------------|---------------------------------------------------------------|
| Select Role/Provider Informa                                                                                                    | ation                                                                                                    |                                   |                                                               |
| A role is necessary in order to                                                                                                    | o obtain proper access. Select the role that best describes your affiliation.                                                                                                    |                                   |                                                               |
| Provider - As defined in Sect                                                                                                    | tion 430.0402(1)(b), I am a direct service provider through the Department of Elder Affairs' pi                                                                                                    | rograms:                          |                                                               |
| <u>Section 430.0402(1)(b)</u> : For p<br>program to provide services to<br>client's living areas, funds, pe<br>and supervisors of residential | purposes of this section, the term "direct service provider" means a person 18 years of age or<br>to the elderly, has direct, face-to-face contact with a client while providing services to the client<br>ersonal property, or personal identification information as defined in s. 817.568. The term inclu-<br>facilities and volunteers. | older wi<br>nt and ha<br>udes coo | no, pursuant to a<br>is access to the<br>rdinators, managers, |
| Select the most appropriate ro<br>* Role: Provid<br>* Provider Type: Aging<br>Start t                                                         | ole from the drop down list below. After you have made your role selection, you will need to s<br>der<br>Network Provider<br>typing the name of your Provider and select it from the list below when it appears.                                                                                                    | elect a F                         | rovider Type.                                                 |
| Provider Name: da                                                                                                    |                                                                                                    | ×                                 |                                                               |
| NORT<br>LA ED<br>ALEYE<br>COUN<br>JEWIS                                                                                                    | THWEST FLORIDA LEGAL SERVICES : PENSACOLA<br>DAD DE ORO DAY CARE : MIAMI<br>DA HOME CARE : MIAMI BEACH<br>ICIL ON AGING OF WEST FLORIDA : PENSACOLA<br>SH COMMUNITY CENTER OF SOUTH BROWARD INC./DAVID POSNACK JEWISH COMMUNITY                                                                                                    | ^                                 |                                                               |
| CENT                                                                                                    |                                                                                                    |                                   |                                                               |
| Privacy Policy Doin EASTE<br>JEWIS<br>ida Agency for Health CarLEGAL                                                                          | F FLORIDA AREA HEALTH EDUCATION CENTER INC. : CRESTVIEW<br>ER SEAL SOCIETY OF DADE COUNTY : MIAMI<br>SH COMMUNITY SERVICES OF SOUTH FLORIDA : NORTH MIAMI BEACH<br>L SERVICES OF DADE COUNTY : MIAMI                                                                                                    | Dov                               | vnload Adobe Reader                                           |
| малуспертог пеанаген                                                                                                    | T DADE COMMUNITY ACTION AND LIUMAN CEDICEC DEDT - MIAMI                                                                                                    |                                   |                                                               |

Review the requested Provider information to ensure you have selected the correct provider(s) and location(s). If correct, select "**Submit Request and Generate User Agreement**." If not, click 'Delete' and enter the appropriate "Provider Name."

| Background Screening Clearinghouse Progr<br>of Elder Affairs - Request for Program Acces                                                                                                    | am - Department User ID: test.doea<br>ss Email:                                                   |  |  |
|----------------------------------------------------------------------------------------------------|---------------------------------------------------------------------------------------------------|--|--|
| Select Role/Provider Information                                                                                                    |                                                                                                   |  |  |
| A role is necessary in order to obtain proper access. Select the                                                                                                    | e role that best describes your affiliation.                                                      |  |  |
| Provider - As defined in Section 430.0402(1)(b), I am a direct                                                                                                    | t service provider through the Department of Elder Affairs' programs:                             |  |  |
| <u>Section 430.0402(1)(b)</u> : For purposes of this section, the term "direct service provider" means a person 18 years of age or older who, pursuant to a program to provide services to the elderly, has direct, face-to-face contact with a client while providing services to the client and has access to the client's living areas, funds, personal property, or personal identification information as defined in s. 817.568. The term includes coordinators, managers, and supervisors of residential facilities and volunteers. |                                                                                                   |  |  |
| Select the most appropriate role from the drop down list below                                                                                                    | v. After you have made your role selection, you will need to select a Provider Type.              |  |  |
| * Role: Provider 🗸                                                                                                    | * Role: Provider                                                                                  |  |  |
| * Provider Type: Aging Network Provider V                                                                                                    | der Type: Aging Network Provider V                                                                |  |  |
| Start typing the name of your Provider                                                                                                    | Start typing the name of your Provider and select it from the list below when it appears.         |  |  |
| Provider Name:                                                                                                    |                                                                                                   |  |  |
| Add Provid                                                                                                    | ler Return to Previous Page                                                                       |  |  |
| Requested Provider:                                                                                                    |                                                                                                   |  |  |
| Requested Provider:                                                                                                    |                                                                                                   |  |  |
| Provider Name                                                                                                    | City                                                                                              |  |  |
| Delete MORNING STAR                                                                                                    |                                                                                                   |  |  |
| If the requested Provider is correct, select "Submit Reque:<br>Name".                                                                                                    | st and Generate User Agreement". If not, click <u>Delete</u> and choose the appropriate "Provider |  |  |
| Submit R/                                                                                                    | equest and Generate User Agreement                                                                |  |  |

#### Print User Registration Agreement

The User Registration Agreement will display in a viewing window. To open a printable copy of the agreement, please select the link in the upper right corner. Please print and sign the user registration agreement. Once you have printed the user registration agreement, select 'Return to Portal Landing' or 'Return to DOEA Tasks Page' in the upper left corner.

|                                                                                                    | User ID:<br>Email:                                                               |
|----------------------------------------------------------------------------------------------------|----------------------------------------------------------------------------------|
| Return to DOEA Tasks Page                                                                                                    | To open a printable copy of the User Agreement, click here.                      |
| <b>1</b> ⊲ ⊲ <b>1</b> of 1 ▷ ▷ <b>1</b>                                                                                                    | 4 100% V 🔍 · 🛞                                                                   |
| Background<br>ELDER<br>AFFAIRS<br>Provider User Re                                                                                                    | Screening (BGS)<br>egistration Agreement                                         |
| Mail To:     Scan and E-Ma       Department of Elder Affairs     doeanetwork@el       Background Screening Unit     Subject Line: B       4040 Esplanade Way, Suite 335U     Tallahassee, FL 32399-7000       ATTACH A COPY OF A GOVERNMENT ISSUED IDI | ail To: FaxTo:<br>Elderaffairs.org (850) 617-6595<br>BGS Provider User Agreement |
| User Information:<br>User Name:                                                                                                    | User ID:                                                                         |
| Employer Name:<br>Address:<br>E-Mail Address:                                                                                                    | Phone Number:                                                                    |
| Selected Provider:<br>Provider Name: DOEA TEST PROVIDER                                                                                                    | SSEE EL 2000                                                                     |
| Phone Number: 4040 ESPLANADE WAY, TALLAHAS                                                                                                    | SSEE, FL 32399<br>Fax Number:                                                    |
| Contact Name:                                                                                                    | Provider Type: AGING NETWORK PROVIDER                                            |

You may mail, email, or fax the agreement for approval. DOEA providers send their user agreements to the address, email, or fax number on the agreement. Your request for access to the Clearinghouse results website will be in **Pending status until staff receives and processes your user registration agreement**.

**IMPORTANT** – Please note that an <u>email</u> will be sent to the address on file once your request for access has been approved.

| Background Scr<br>Elder Affairs - A               | eening Clearinghou<br>ccess Page                             | se Program - Department of                                                                                                    | Email:                                               | User ID: test.doea |
|---------------------------------------------------|--------------------------------------------------------------|----------------------------------------------------------------------------------------------------|------------------------------------------------------|--------------------|
| Select Your Desired T                             | ask Below                                                    |                                                                                                    |                                                      |                    |
| Add Additional Pro                                | oviders                                                      |                                                                                                    |                                                      |                    |
|                                                   |                                                              |                                                                                                    |                                                      |                    |
| List of Providers                                 |                                                              |                                                                                                    |                                                      |                    |
| If you need to reprint<br>If you select Reprint F | a user agreement, select the<br>Registration Agreement witho | <ul> <li>checkbox next to the appropriate provider(s), and<br/>put identifying a specific provider below, all agreement</li> </ul> | select Reprint Registration<br>ents will be printed. | Agreement.         |
| Reprint Registration                              | Agreement                                                    |                                                                                                    |                                                      |                    |
|                                                   | Provider Name                                                |                                                                                                    | City                                                 | Status             |
|                                                   | INCOMPANY CONTRACTOR                                         |                                                                                                    | MIAMI                                                | Pending            |
|                                                   |                                                              | Return to Portal Landing                                                                                                    |                                                      | *                  |

#### **Add Additional Providers**

To add an additional facility after your initial registration please log in at <u>https://apps.ahca.myflorida.com/SingleSignOnPortal</u>.

Select Background Screening Clearinghouse – Department of Elder Affairs

| AHCA Portal - Portal Landing                                                                 | User ID: test.doea<br>Email: |
|----------------------------------------------------------------------------------------------|------------------------------|
| Drogram Access                                                                               |                              |
| Select the appropriate link below to be directed to the Program's access page.               |                              |
| Background Screening Clearinghouse - Department of Elder Affairs Department of Elder Affairs |                              |
| Request Program Access                                                                       |                              |
| Choose from the list of programs below and select "Request Program Access".                  |                              |
| Select Program V Request Program Access                                                      |                              |
| Manage Account                                                                               |                              |
| Edit User Information                                                                        |                              |
| Change Password                                                                              |                              |
| Update Security Question and Answer                                                          |                              |
|                                                                                              |                              |
|                                                                                              |                              |
| Logout                                                                                       |                              |

This will bring you to the Background Screening Clearinghouse Program – Department of Elder Affairs – **Access page**.

Select Add Additional Facilities and follow the 'Add Provider' instructions in this document.

| Background Screening Clearinghouse Program - Department of<br>Elder Affairs - Access Page                                                                                                    | Email:                                                                       | User ID: test.doea |
|----------------------------------------------------------------------------------------------------|------------------------------------------------------------------------------|--------------------|
| Select Your Desired Task Below                                                                                                    |                                                                              |                    |
| Add Additional Providers                                                                                                    |                                                                              |                    |
|                                                                                                    |                                                                              |                    |
| List of Providers                                                                                                    |                                                                              |                    |
| If you need to reprint a user agreement, select the checkbox next to the appropriate provide<br>If you select Reprint Registration Agreement without identifying a specific provider below, all                                                                                                    | er(s), and select Reprint Registration Agree<br>Lagreements will be printed. | ement.             |
| Reprint Registration Agreement                                                                                                    |                                                                              |                    |
| Provider Name                                                                                                    | City                                                                         | Status             |
| Designation of the second second seco | MIAMI                                                                        | Pending            |
| Return to Portal Landing                                                                                                    |                                                                              |                    |

#### **Reprint User Registration Agreement**

To reprint your user registration agreement after your initial registration please log in at <u>https://apps.ahca.myflorida.com/SingleSignOnPortal</u>.

Select Background Screening Clearinghouse – Department of Elder Affairs.

| AHCA Portal - Portal Landing                                                                          | User ID: test.doea<br>Email: |
|----------------------------------------------------------------------------------------------------|------------------------------|
| Program Access                                                                                        |                              |
| Background Screening Clearinghouse - Department of Elder Affairs Department of Elder Affairs          |                              |
| Request Program Access<br>Choose from the list of programs below and select "Request Program Access". |                              |
| Select Program V Request Program Access                                                               |                              |
| Manage Account       Edit User Information                                                            |                              |
| Change Password<br>Update Security Question and Answer                                                |                              |
|                                                                                                    |                              |
| Logout                                                                                                |                              |

This will bring you to the Background Screening Clearinghouse Program – Department of Elder Affairs – **Access page**.

Check the boxes for the agreements you wish to reprint and then select '**Reprint Registration Agreement**' and follow the 'Print User Registration Agreement' instructions in this document.

| Backgroun<br>Elder Affai          | d Screening Clearinghous<br>rs - Access Page                                   | se Program - Department of                                                                                | Email:                                                 | User ID: test.doea |
|-----------------------------------|--------------------------------------------------------------------------------|----------------------------------------------------------------------------------------------------|--------------------------------------------------------|--------------------|
| Select Your De                    | sired Task Below                                                               |                                                                                                    |                                                        |                    |
| Add Additio                       | nal Providers                                                                  |                                                                                                    |                                                        |                    |
|                                   |                                                                                |                                                                                                    |                                                        |                    |
| List of Provide                   | ers                                                                            |                                                                                                    |                                                        |                    |
| If you need to<br>If you select R | reprint a user agreement, select the<br>Reprint Registration Agreement without | checkbox next to the appropriate provider(s), and<br>ut identifying a specific provider below, all agreem | d select Reprint Registration<br>ents will be printed. | Agreement.         |
| Reprint Regi                      | istration Agreement                                                            | , , , , , , , , , , , , , , , , , , , ,                                                                   |                                                        |                    |
|                                   | Provider Name                                                                  |                                                                                                    | City                                                   | Status             |
|                                   | developments or here                                                           |                                                                                                    | MIAMI                                                  | Pending            |
|                                   |                                                                                | Return to Portal Landing                                                                                  |                                                        |                    |

#### Manage Your Account

From the Portal Landing you may complete the following:

- Edit your user information (i.e. email address, phone number)
  - It is very important that you maintain an up to date email address so that you will be able to reset your password if necessary and receive important notifications about background screening changes
- Change your password, and
- Update your security question and answer
  - Successfully answering your security question will be necessary if you ever need to reset your password

| AHCA Portal - Portal Landing                                                                                                    | User ID: test.doea<br>Email: |
|----------------------------------------------------------------------------------------------------|------------------------------|
| Program Access<br>Select the appropriate link below to be directed to the Program's access page.                                                                                 |                              |
| Background Screening Clearinghouse - Department of Elder Affairs<br>Department of Elder Affairs                                                                                  |                              |
| Request Program Access           Choose from the list of programs below and select "Request Program Access".           Select Program         V           Request Program Access |                              |
| Manage Account       Edit User Information       Change Password       Update Security Question and Answer                                                                       |                              |
| Logout                                                                                                    |                              |